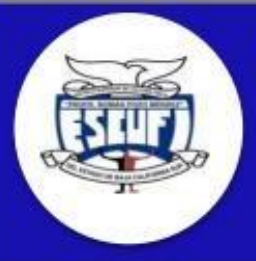

ESCUELA SUPERIOR DE CULTURA FÍSICA "PROFR. ROMÁN POZO MÉNDEZ" DEL ESTADO DE BAJA CALIFORNIA SUR.

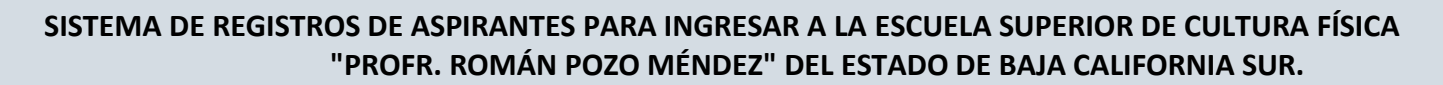

http://www.escufi.edu.mx/preficha.html

🕮 VENTANA INICIAL

Barra de Íconos, para enlaces externos, Soporte técnico mediante WhatsApp, y manual de ayuda

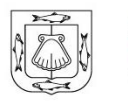

DATOS-

APELLIDO MATERNO

Secretaría de Educación Pública Gobierno de Baja California Sur

| BC | Sno | sU | NE |
|----|-----|----|----|

CARTA DE COMPROMISO AVISO DE PRIVACIDAD AY

fD

Carta de compromiso, se requiere descargar, llenar y digitalizar para complementar la documentación durante la captura de la información

|                |                                                                                                    | CARTA DE COMPRI                                                                                                    |
|----------------|----------------------------------------------------------------------------------------------------|----------------------------------------------------------------------------------------------------|
|                |                                                                                                    |                                                                                                    |
|                | DATOS-                                                                                                    |                                                                                                    |
|                | APELLIDO PATERNO                                                                                                    |                                                                                                    |
|                | MARQUEZ                                                                                                    | Ingresa la información personal requerida,                                                                                                   |
|                | APELLIDO MATERNO                                                                                                    | verifica que tus Apellido, Nombre(s) y CURF                                                                                                  |
|                | СОТА                                                                                                    | estén correctamente escritos.                                                                                                    |
|                | NOMBRE                                                                                                    |                                                                                                    |
|                | JOSE                                                                                                    |                                                                                                    |
|                |                                                                                                    |                                                                                                    |
|                | GENERO                                                                                                    |                                                                                                    |
|                | MASCULINO O FEMENINO     CURP                                                                                                    |                                                                                                    |
|                |                                                                                                    |                                                                                                    |
|                | MACJ020321HBSRTS00                                                                                                    |                                                                                                    |
| ECCIÓI         | MACJ020321HBSRTS00                                                                                                    |                                                                                                    |
| E <b>CCIÓI</b> | MACJ020321HBSRTS00                                                                                                    |                                                                                                    |
| ECCIÓP         | MACJ020321HBSRTS00                                                                                                    |                                                                                                    |
| ECCIÓP         | MACJ020321HBSRTS00                                                                                                    | TO<br>Captura los datos de contacto                                                                                                    |
| ECCIÓP         | MACJ020321HBSRTS00                                                                                                    | O<br>Captura los datos de contacto<br>• correo electrónico personal.                                                                         |
| ECCIÓP         | MACJ020321HBSRTS00<br>N DE CAPTURA – DATOS DE CONTACT<br>CONTACTO<br>E-MAIL<br>josemarquez@gmail.com<br>REPETIR E-MAIL                                                                                                    | O<br>Captura los datos de contacto<br>• correo electrónico personal.<br>• número telefónico personal.                                        |
| ECCIÓP         | MACJ020321HBSRTS00<br>N DE CAPTURA – DATOS DE CONTACT<br>CONTACTO<br>E-MAIL<br>josemarquez@gmail.com<br>REPETIR E-MAIL<br>josemarquez@gmail.com                                                                                                    | O<br>Captura los datos de contacto<br>• correo electrónico personal.<br>• número telefónico personal.<br>• número telefónico de un familiar. |
| ECCIÓP         | MACJ020321HBSRTS00<br>N DE CAPTURA – DATOS DE CONTACT<br>CONTACTO<br>E-MAIL<br>josemarquez@gmail.com<br>REPETIR E-MAIL<br>josemarquez@gmail.com<br>TELÉFONO Y/O CELULAR CON CLAVE LADA                                                                                     | O<br>Captura los datos de contacto<br>• correo electrónico personal.<br>• número telefónico personal.<br>• número telefónico de un familiar. |
| ECCIÓP         | MACJ020321HBSRTS00<br>N DE CAPTURA – DATOS DE CONTACT<br>CONTACTO<br>E-MAIL<br>josemarquez@gmail.com<br>REPETIR E-MAIL<br>josemarquez@gmail.com<br>TELÉFONO Y/O CELULAR CON CLAVE LADA<br>(612) 125-8206                                                                   | O<br>Captura los datos de contacto<br>• correo electrónico personal.<br>• número telefónico de un familiar.                                  |
| ECCIÓP         | MACJ020321HBSRTS00<br>N DE CAPTURA – DATOS DE CONTACT<br>CONTACTO<br>E-MAIL<br>josemarquez@gmail.com<br>REPETIR E-MAIL<br>josemarquez@gmail.com<br>TELÉFONO Y/O CELULAR CON CLAVE LADA<br>(612) 125-8206<br>TELÉFONO Y/O CELULAR FAMILLAR CON CLAVE LADA                   | D<br>D<br>D<br>D<br>D<br>D<br>D<br>D<br>D<br>D<br>D<br>D<br>D<br>D<br>D<br>D<br>D<br>D<br>D                                                  |
| ECCIÓP         | MACJ020321HBSRTS00<br>N DE CAPTURA – DATOS DE CONTACT<br>CONTACTO<br>E-MAIL<br>josemarquez@gmail.com<br>REPETIR E-MAIL<br>josemarquez@gmail.com<br>TELÉFONO Y/O CELULAR CON CLAVE LADA<br>(612) 125-8209                                                                   | O<br>Captura los datos de contacto<br>• correo electrónico personal.<br>• número telefónico personal.<br>• número telefónico de un familiar. |
| ECCIÓP         | MACJ020321HBSRTS00<br>A DE CAPTURA – DATOS DE CONTACT<br>CONTACTO<br>E-MAIL<br>josemarquez@gmail.com<br>REPETIR E-MAIL<br>josemarquez@gmail.com<br>TELÉFONO Y/O CELULAR CON CLAVE LADA<br>(612) 125-8206<br>TELÉFONO V/O CELULAR FAMILIAR CON CLAVE LADA<br>(612) 125-8209 | O<br>Captura los datos de contacto<br>a correo electrónico personal.<br>a número telefónico personal.<br>a número telefónico de un familiar. |
| ECCIÓP         | MACJ020321HBSRTS00<br>N DE CAPTURA – DATOS DE CONTACT<br>CONTACTO<br>E-MAIL<br>josemarquez@gmail.com<br>REPETIR E-MAIL<br>josemarquez@gmail.com<br>TELÉFONO Y/O CELULAR CON CLAVE LADA<br>(612) 125-8206<br>TELÉFONO Y/O CELULAR FAMILIAR CON CLAVE LADA<br>(612) 125-8209 | TO<br>Captura los datos de contacto<br>• correo electrónico personal.<br>• número telefónico de un familiar.<br>PARENTESCO<br>ABUELOS        |
| ECCIÓP         | MACJ020321HBSRTS00<br>A DE CAPTURA – DATOS DE CONTACT<br>CONTACTO<br>E-MAIL<br>josemarquez@gmail.com<br>REPETIR E-MAIL<br>josemarquez@gmail.com<br>TELÉFONO Y/O CELULAR CON CLAVE LADA<br>(612) 125-8206<br>TELÉFONO Y/O CELULAR FAMILIAR CON CLAVE LADA<br>(612) 125-8209 | TO<br>Captura los datos de contacto<br>• correo electrónico personal.<br>• número telefónico de un familiar.<br>PARENTESCO<br>ABUELOS        |
| ECCIÓP         | MACJ020321HBSRTS00<br>N DE CAPTURA – DATOS DE CONTACT<br>CONTACTO<br>E-MAIL<br>josemarquez@gmail.com<br>REPETIR E-MAIL<br>josemarquez@gmail.com<br>TELÉFONO Y/O CELULAR CON CLAVE LADA<br>(612) 125-8206<br>TELÉFONO Y/O CELULAR FAMILIAR CON CLAVE LADA<br>(612) 125-8209 | TO<br>Captura los datos de contacto<br>• correo electrónico personal.<br>• número telefónico de un familiar.<br>PARENTESCO                   |

|      | HISTORIAL                                                                                                    | . ACADÉMICO—<br>e procedencia |                                                                          |                                                                           |                                                            |                                                                  |                                                      |                                                                                            |
|------|----------------------------------------------------------------------------------------------------|-------------------------------|--------------------------------------------------------------------------|---------------------------------------------------------------------------|------------------------------------------------------------|------------------------------------------------------------------|------------------------------------------------------|--------------------------------------------------------------------------------------------|
|      | 124 COLE                                                                                                    | GIO DE BACHILLI               | ERES DEL ESTADO DE B                                                     | AJA CAL                                                                   | FORNIA SUR                                                 |                                                                  |                                                      |                                                                                            |
|      | PROMEDIO ACA                                                                                                    | ADÉMICO                       |                                                                          |                                                                           |                                                            |                                                                  |                                                      |                                                                                            |
|      | ESTADO DE P                                                                                                    | ROCEDENCIA                    | MUNICIPIO DE PROCEDEN                                                    | ICIA                                                                      | LUGAR DE PRO                                               | CEDENCIA                                                         |                                                      |                                                                                            |
|      | BAJA CAL                                                                                                    | .IFORNIA SUR 😽                | LA PAZ                                                                   | ~                                                                         | LA PAZ                                                     |                                                                  |                                                      |                                                                                            |
|      | 0                                                                                                    | Captura                       |                                                                          |                                                                           |                                                            |                                                                  |                                                      |                                                                                            |
|      |                                                                                                    | • 4                           | ) a 100)<br>Agrega la informacio                                         | ón de tu                                                                  | lugar de pi                                                | rocedenci                                                        | nico (en<br>la                                       | escala                                                                                     |
| ÓN [ | DE CARGA I                                                                                                    |                               | D a 100)<br>Agrega la informacio<br>NTOS DIGITALES                       | ón de tu                                                                  | lugar de pi                                                | rocedenci                                                        | iico (en                                             | escala                                                                                     |
| ÓN [ | DE CARGA I<br>-DOCUMENT<br>copia curp<br>Archivo                                                                                          | DE DOCUME                     | 0 a 100)<br>Agrega la informacio<br>NTOS DIGITALES                       | ón de tu                                                                  | lugar de pi                                                | rocedenci                                                        | ia                                                   | escala                                                                                     |
| ÓN [ | DE CARGA I<br>-DOCUMENT<br>COPIA CURP<br>ARCHIVO<br>COPIA DEL ACTA I                                                                      | DE DOCUME                     | 0 a 100)<br>Agrega la informacio<br>NTOS DIGITALES                       | ón de tu<br>En est                                                        | lugar de pr                                                | e procede                                                        | ia<br>e a la se                                      | escala                                                                                     |
| ÓN [ | DE CARGA I<br>-DOCUMENT<br>COPIA CURP<br>ARCHIVO<br>COPIA DEL ACTA I<br>ARCHIVO                                                           | DE DOCUME                     | 0 a 100)<br>Agrega la informacio<br>NTOS DIGITALES                       | ón de tu<br>En est<br>los ar<br>digita                                    | lugar de pr<br>ta sección s<br>chivos que<br>lizar en for  | e procede<br>nato <b>PDF</b>                                     | iia<br>e a la se<br>nte se o                         | escala<br>elección<br>debiero<br>fotogra                                                   |
|      | DE CARGA I<br>-DOCUMENT<br>COPIA CURP<br>ARCHIVO<br>COPIA DEL ACTA I<br>ARCHIVO<br>FOTOGRAFÍA TAM                                         | DE DOCUME                     | D a 100)<br>Agrega la informacio<br>NTOS DIGITALES                       | ón de tu<br>En est<br>los ar<br>digita<br>perso                           | lugar de pr<br>ta sección s<br>chivos que<br>lizar en form | e procede<br>previame<br>nato <b>PDF</b><br>iato <b>JPG</b> .    | iia<br>e a la se<br>nte se o<br>y una f              | escala<br>elección<br>debiero<br>fotogra                                                   |
|      | DE CARGA I<br>-DOCUMENT<br>COPIA CURP<br>ARCHIVO<br>COPIA DEL ACTA I<br>ARCHIVO<br>FOTOGRAFÍA TAM<br>ARCHIVO                              | DE DOCUME                     | 0 a 100)<br>Agrega la informacio<br>NTOS DIGITALES                       | ón de tu<br>En est<br>los ar<br>digita<br>perso                           | lugar de pr<br>ta sección s<br>chivos que<br>lizar en form | e procedenci<br>previame<br>nato <b>PDF</b><br>ato <b>JPG</b> .  | iia<br>e a la se<br>nte se o                         | escala<br>elección<br>debiero<br>fotogra                                                   |
|      | DE CARGA I<br>-DOCUMENT<br>COPIA CURP<br>ARCHIVO<br>COPIA DEL ACTA I<br>ARCHIVO<br>FOTOGRAFÍA TAM<br>ARCHIVO                              | DE DOCUME                     | D a 100)<br>Agrega la informacio<br>NTOS DIGITALES                       | ón de tu<br>En es <sup>i</sup><br>los ar<br>digita<br>perso               | lugar de pr<br>ta sección s<br>chivos que<br>lizar en form | e procedenci<br>previame<br>nato <b>PDF</b><br>nato <b>JPG</b> . | iia<br>e a la se<br>nte se o<br>y una f              | escala<br>elección<br>debiero<br>fotogra                                                   |
| ÓN E | DE CARGA I<br>-DOCUMENT<br>COPIA CURP<br>ARCHIVO<br>COPIA DEL ACTA I<br>ARCHIVO<br>FOTOGRAFÍA TAM<br>ARCHIVO<br>CARTA DE COMPR<br>ARCHIVO | DE DOCUME                     | D a 100)<br>Agrega la informacio<br>NTOS DIGITALES                       | ón de tu<br>En est<br>los ar<br>digita<br>perso                           | lugar de pr                                                | e procedenci<br>previame<br>nato <b>PDF</b><br>nato <b>JPG</b> . | e a la se<br>nte se o<br>y una f                     | escala<br>elección<br>debiero<br>fotogra                                                   |
| ÓN [ | DE CARGA I<br>DOCUMENT<br>COPIA CURP<br>ARCHIVO<br>COPIA DEL ACTA I<br>ARCHIVO<br>CORTA DE COMPR<br>ARCHIVO                               | DE DOCUME                     | Agrega la informacio NTOS DIGITALES 0321HBSRTS00.PDF ROMISO.PDF          | on de tu<br>En est<br>los ar<br>digita<br>perso<br>Por u<br>reco<br>y ver | lugar de pr                                                | e procedenci<br>previame<br>nato <b>PDF</b><br>nato <b>JPG</b> . | e a la se<br>ia<br>e a la se<br>inte se o<br>y una f | escala<br>elección<br>debiero<br>fotogra<br>ar, hay<br>inforn<br>stén                      |
| ÓN [ | DE CARGA I<br>DOCUMENT<br>COPIA CURP<br>ARCHIVO<br>COPIA DEL ACTA I<br>ARCHIVO<br>CORTA DE COMPR<br>ARCHIVO<br>HISTORIAL ACADE<br>ARCHIVO | DE DOCUME                     | D a 100) Agrega la informacio NTOS DIGITALES 0321HBSRTS00.PDF ROMISO.PDF | En est<br>los ar<br>digita<br>perso                                       | lugar de pr                                                | e procedenci<br>previame<br>mato <b>PDF</b><br>nato <b>JPG</b> . | en envia<br>alidar la<br>bs. En d<br>o <u>mens</u>   | escala<br>elección<br>debiero<br>fotogra<br>ar, hay<br>inforn<br>stén<br>ado ca<br>saje de |

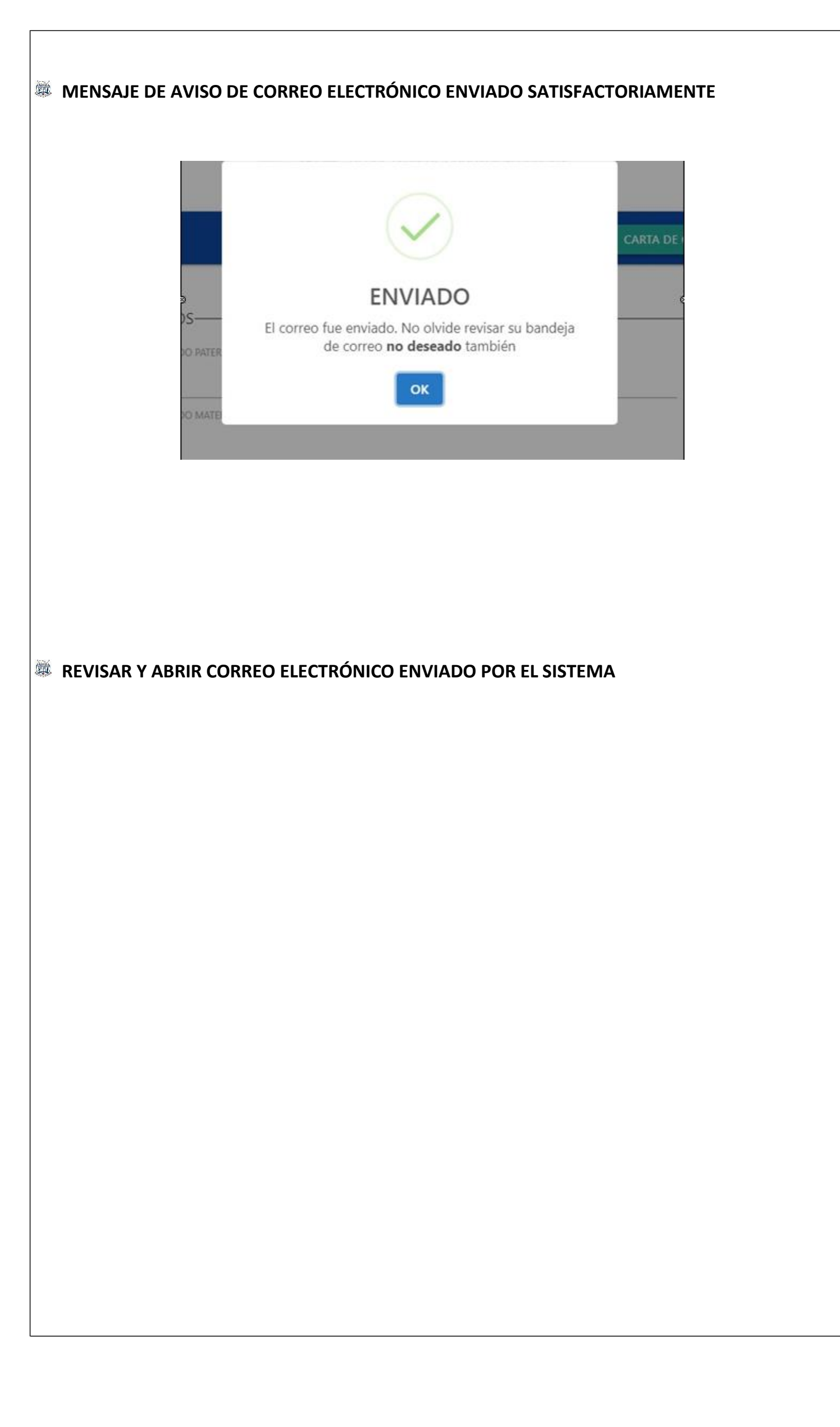

## **DESCARGAR E IMPRIMIR FICHA DE DEPOSITO BANCARIO**

| ESCUELA SUPERIOR DE<br>"PROFR. ROMÁN PO<br>DEL ESTADO DE BAJA<br>"FORJADORES DE GENER | E CULTURA FÍSICA<br>OZO MÉNDEZ"<br>CALIFORNIA SUR<br>RACIONES SANAS" |
|---------------------------------------------------------------------------------------|----------------------------------------------------------------------|
| Nombre: MARQUEZ COTA JOSE                                                             |                                                                      |
| Importe de Pago                                                                       | Pague en ventanill                                                   |
| \$1000.00<br>(Mil Pesos 00/100 M.N.)                                                  | Convenio 4427                                                        |
|                                                                                       | Referencia:<br>PRE21LEF0100                                          |
| SPE Referenciado desde cualquier<br>banca electrónica:                                |                                                                      |
| Cuenta Clabe (HSBC) 021180550300044270                                                |                                                                      |
| Concepto de pago: PRE21LEF0100                                                        |                                                                      |
| Referencia numérica: 5503                                                             | DUDO O                                                               |

**PAGAR FICHA DEPOSITO BANCARIO** 

Puede ser pagada de las siguientes formas.

- 1. Acudir a ventanilla del bancaria HSBC apoyándose con la ficha de depósito impresa
- 2. Mediante transferencia bancaria SPEI, capturando de forma correcta la cuenta CLABE interbancaria, concepto de pago y referencia numérica proporcionados en la ficha de depósito.

Cabe mencionar que este depósito se valida de forma automatizada, sin embargo, es importante que guarde su comprobante de pago.

## **VERIFICACIÓN DE INFORMACIÓN Y DOCUMENTOS DIGITALES**

El personal de departamento de Control Escolar procederá a la verificación de su información y documentación digital, en dado caso que exista algún problema con los archivos que proporcionó, se le notificara mediante correo electrónico.

De igual manera si todo esta correcto, se le hará llegar el documento de Pre-ficha con la información que facilitaron durante su captura, incluyendo un enlace para adjuntar el pase de ingreso al CENEVAL digitalizado en formato PDF una vez que lo hayas generado.

En la Pre-ficha viene el Número de Folio Matricula que te permitirá el registro en la plataforma CENEVAL.

Entra a la siguiente página de CENEVAL y regístrate con la Matricula que se te proporcionó, para obtener tu pase de ingreso al examen. (<u>descargar guía para facilitar su llenado</u>).

http://registroenlinea.ceneval.edu.mx/RegistroLinea/indexCerrado.php

## **IMPRIMIR PASE DE INGRESO**

Imprimir el pase de ingreso CENEVAL, pegar fotografía (color o blanco y negro) en la parte superior del lado derecho, firmar y digitalizar en formato PDF. Adjuntarla en el enlace que se le suministro por correo electrónico.

EXAMEN DE SELECCIÓN

Los aspirantes deberán presentarse a realizar el EXAMEN DE SELECCIÓN (EXANI II de CENEVAL) el día indicado en la convocatoria y continuar con el procedimiento correspondiente.

## PARA MAYOR INFORMACIÓN NOS PONEMOS A SU DISPOSICIÓN LOS SIGUIENTES MEDIOS DE CONTACTO

- ☑ <u>control.escolar@escufi.edu.mx</u>
  - **1** 612 125 82 06 | 612 125 82 09
  - Lun Vie 08:00 a 15:00
  - Ciprés esq. Sonora col. Adolfo Ruiz Cortínez La Paz, B.C.S.
- www.escufi.edu.mx
- ESCUFI BCS Oficial